## Exclure les routes de la redistribution dans OMP

## Table des matières

| Introduction                                              |
|-----------------------------------------------------------|
| Conditions préalables                                     |
| Exigences                                                 |
| Composants utilisés                                       |
| Configurations                                            |
| Stratégie localisée + modèle de module complémentaire CLI |
| Modèle de module complémentaire CLI                       |
| Politique de contrôle centralisé                          |
| Vérification                                              |
| Stratégie localisée + CLI Add on Template                 |
| Modèle de module complémentaire CLI                       |
| Politique de contrôle centralisé                          |
| Informations connexes                                     |

### Introduction

Ce document décrit comment exclure les routes indésirables d'être redistribuées dans le protocole de gestion de superposition (OMP).

## Conditions préalables

### Exigences

Cisco recommande de connaître les sujets suivants :

- Réseau étendu défini par logiciel Cisco (SD-WAN)
- Routage

### Composants utilisés

Les informations contenues dans ce document sont basées sur les versions de matériel et de logiciel suivantes :

- Cisco vManage version 20.6.5.2
- Routeur de périphérie WAN Cisco 17.6.3a

The information in this document was created from the devices in a specific lab environment. All of the devices used in this document started with a cleared (default) configuration. Si votre réseau est en ligne, assurez-vous de bien comprendre l'incidence possible des commandes.

## Configurations

Par défaut, les protocoles Connected, Static, OSPF Inter Area et OSPF Intra Area sont redistribués dans OMP.

### Stratégie localisée + modèle de module complémentaire CLI

Dans ce cas d'utilisation, vous ne voulez pas redistribuer l'une des routes connectées dans vrf 1. Par défaut, toutes les routes connectées sont redistribuées dans OMP. Cet exemple d'utilisation permet de filtrer un préfixe connecté particulier.

### 1. Stratégie localisée

Créez une nouvelle liste de préfixes sous les options personnalisées de la stratégie localisée : le préfixe est requis pour savoir quelle route doit être redistribuée.

| Localized Policy > Define Lists          |                              |                 |                   |                 |
|------------------------------------------|------------------------------|-----------------|-------------------|-----------------|
|                                          |                              |                 |                   |                 |
| Select a list type on the left and start | creating your groups of inte | erest           |                   |                 |
| AS Path                                  | New Prefix List              |                 | 1                 |                 |
| Community                                |                              |                 |                   |                 |
| Data Prefix                              | Name                         | Entries         | Internet Protocol | Reference Count |
| Extended Community                       | Loopback2_allow              | 192.168.50.2/32 | IPv4              | 1               |
| Class Map                                |                              |                 | 1                 |                 |
| Mirror                                   |                              |                 |                   |                 |
| Policer                                  |                              |                 |                   |                 |
| Prefix                                   |                              |                 |                   |                 |
| VPN                                      |                              |                 |                   |                 |
|                                          |                              |                 |                   |                 |

Créez une stratégie de routage et appliquez-la à la stratégie localisée : faites correspondre le préfixe créé précédemment et définissez l'action sur Accepter. La politique de routage est traduite en route-map une fois qu'elle est envoyée au périphérique de périphérie WAN.

| Localized Policy > F                                                                                                    | Route Policy > | Edit Route Policy                                              |                                                                                                    |
|----------------------------------------------------------------------------------------------------|----------------|----------------------------------------------------------------|----------------------------------------------------------------------------------------------------|
| Name                                                                                                    | Loopback2_a    | llow_local_policy                                              |                                                                                                    |
| Description                                                                                                    | Loopback2_a    | llow_local_policy                                              |                                                                                                    |
| Sequence Typ     the sequence Typ     the sequence Typ     the sequence Typ     the sequence Typ     the sequence Type     the sequence Type     the | reorder<br>:   | Route  Sequence Rule Drag and drop to re-arrang  Protocol IPv4 | Address AS Path List Community List Extended Community List BGP Local Preference Metric Next Hop OMP Ta |
| Default Action                                                                                                    |                | Match Conditions Address Loopback2_allow ×                     | Actions<br>Accept Enabled                                                                               |
|                                                                                                    |                |                                                                | Cancel Save Match And Actions                                                                           |

L'action par défaut doit être Reject car il est nécessaire de redistribuer le préfixe qui a été créé précédemment.

| Localized Policy > R                                   | oute Policy > E | lit Route Policy |         |  |
|--------------------------------------------------------|-----------------|------------------|---------|--|
| Name                                                   | Loopback2_all   | w_local_policy   |         |  |
| Description                                            | Loopback2_all   | w_local_policy   |         |  |
| Sequence Typ     Typ     Typ     Typ     Typ     Route | e<br>eorder     | Default Action   | Enabled |  |
| Default Action                                         |                 |                  |         |  |

Aperçu : voici à quoi ressemble la configuration une fois la stratégie localisée créée.

# **Policy Configuration Preview**

```
policy
route-policy Loopback2_allow_local_policy
    sequence 1
     match
      address Loopback2_allow
     ł
     action accept
     1
    I.
 default-action reject
 !
lists
 prefix-list Loopback2_allow
   ip-prefix 192.168.50.2/32
  i
 i
i
```

2. Utilisez le modèle de module complémentaire CLI.

Assurez-vous de créer un modèle de module complémentaire CLI pour mapper la route-map créée précédemment sous OMP, car il n'y a aucune option pour le mapper sous le modèle de fonctionnalité OMP.

#### Feature Template > Cli Add-On Template > C1111X-8P\_CLI

| Device Type   | C1111X-8P     |
|---------------|---------------|
| Template Name | C1111X-8P_CLI |
| Description   | C1111X-8P_CLI |

CLI add-on template is supported with IOS XE 17.2.1 version onward, plea

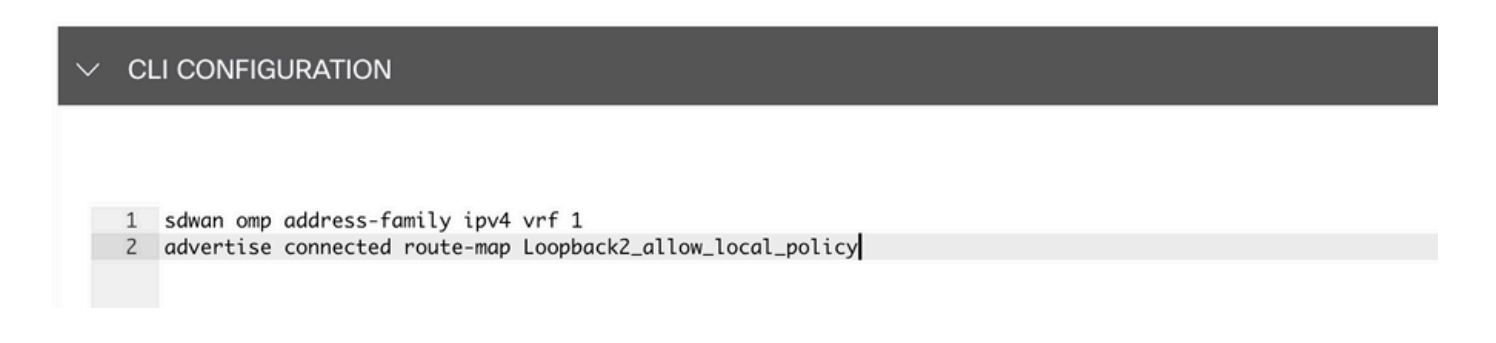

Joignez la stratégie localisée créée et le modèle de module complémentaire CLI au modèle de périphérique.

| Basic Information    | Transport & Management VPN | Service VPN | Cellular | Additional Templates | Switchport |
|----------------------|----------------------------|-------------|----------|----------------------|------------|
|                      |                            |             |          |                      |            |
| Additional Templates |                            |             |          |                      |            |
| AppQoE               | Choose                     | •           |          |                      |            |
| Global Template *    | C1111X-8P_Global           | • ()        |          |                      |            |
| Cisco Banner         | Choose                     | •           |          |                      |            |
| Cisco SNMP           | Choose                     | •           |          |                      |            |
| TrustSec             | Choose                     | •           |          |                      |            |
| CLI Add-On Template  | C1111X-8P_CLI              | •           |          |                      |            |
| Policy               | route_map                  | •           |          |                      |            |
| Probes               | Choose                     | •           |          |                      |            |
| Security Policy      | Choose                     | •           |          |                      |            |

Modèle de module complémentaire CLI

1. Dans ce cas d'utilisation, vous souhaitez redistribuer une route interne OSPF et non une route externe OSPF. Soyez par défaut, les routes internes OSPF sont redistribuées dans OMP, ce cas d'utilisation aide à filtrer un préfixe OSPF particulier.

Pour limiter uniquement les routes internes OSPF sur vrf 1 redistribuées vers OMP, soumettez-les à route-map et définissez une route-map qui correspond au type OSPF internal. La configuration de la carte de routage est effectuée via le modèle de module complémentaire CLI.

| Feature Template 🔸 Cli Add-Or | Template > ASR1001-X_CLI_Allow_internal |
|-------------------------------|-----------------------------------------|
| Device Type                   | ASR1001-X                               |
| Template Name                 | ASR1001-X_CLI_Allow_internal            |
| Description                   | ASR1001-X_CLI_Allow_internal            |

CLI add-on template is supported with IOS XE 17.2.1 version onward,

| ✓ CLI CONFIGURATION |                                                                 |  |  |
|---------------------|-----------------------------------------------------------------|--|--|
|                     |                                                                 |  |  |
| 1<br>2              | route-map internal_allow permit 10<br>match route-type internal |  |  |
| 3                   | 1                                                               |  |  |
| 4                   | sdwan omp                                                       |  |  |
| 5                   | address-family ipv4 vrf 1                                       |  |  |
| 6                   | advertise ospf route-map internal_allow external                |  |  |
|                     |                                                                 |  |  |
|                     |                                                                 |  |  |

Joindre le modèle d'extension CLI au modèle de périphérique.

| Basic Information | Transport & Management VPN       | Service VPN | Additional Templates           |
|-------------------|----------------------------------|-------------|--------------------------------|
|                   | in an op off a man a gement in m |             | , and a start i strip interest |

| Additional Templates |                              |      |
|----------------------|------------------------------|------|
| AppQoE               | Choose                       | •    |
| Global Template *    | ASR1001-X_Global             | • () |
| Cisco Banner         | Choose                       | •    |
| Cisco SNMP           | Choose                       | •    |
| TrustSec             | Choose                       | •    |
| CLI Add-On Template  | ASR1001-X_CLI_Allow_internal | •    |
| Policy               | Choose                       | •    |
| Probes               | Choose                       | •    |
| Security Policy      | Choose                       | •    |

2. Dans ce cas d'utilisation, vous souhaitez redistribuer une route externe OSPF et non une route interne OSPF. Par défaut, les routes externes OSPF ne sont pas redistribuées dans OMP, ce cas d'utilisation aide à filtrer un préfixe OSPF particulier.

Pour limiter uniquement les routes externes OSPF sur vrf 1 redistribuées vers OMP, soumettezles à route-map, et définissez une route-map qui corresponde sur le type OSPF externe. La configuration de la carte de routage est effectuée via le modèle de module complémentaire CLI. Feature Template > Cli Add-On Template > ASR1001-X\_CLI\_Allow\_external

| Device Type   | ASR1001-X                    |
|---------------|------------------------------|
| Template Name | ASR1001-X_CLI_Allow_external |
| Description   | ASR1001-X_CLI_Allow_external |

CLI add-on template is supported with IOS XE 17.2.1 version onward,

| $\sim$ | ✓ CLI CONFIGURATION |                                                  |  |
|--------|---------------------|--------------------------------------------------|--|
|        |                     |                                                  |  |
|        | 1                   | route-map external_allow permit 10               |  |
|        | 2                   | match route-type external                        |  |
|        | 3                   | 1                                                |  |
|        | 4                   | sdwan omp                                        |  |
|        | 5                   | address-family ipv4 vrf 1                        |  |
|        | 6                   | advertise ospf route-map external_allow external |  |
|        |                     |                                                  |  |

Joindre le modèle d'extension CLI au modèle de périphérique.

#### Additional Templates

| AppQoE              | Choose                       | • |            |
|---------------------|------------------------------|---|------------|
| Global Template *   | ASR1001-X_Global             | • | <b>(</b> ) |
| Cisco Banner        | Choose                       | • |            |
| Cisco SNMP          | Choose                       | • |            |
| TrustSec            | Choose                       | × |            |
| CLI Add-On Template | ASR1001-X_CLI_Allow_external | • |            |
| Policy              | Choose                       | • |            |
| Probes              | Choose                       | • |            |
| Security Policy     | Choose                       | • |            |

### Politique de contrôle centralisé

1. Dans ce cas d'utilisation, vous souhaitez qu'une route spécifique 192.168.50.2/32 ne soit pas reçue sur deux sites de destination avec les ID de site 10 et 100.

Créer une liste de sites sous les options personnalisées de Stratégie centralisée : la liste de sites est nécessaire pour savoir sur quels sites la route ne doit pas être reçue.

| Centralized Policy > Define Lists        |                                                                                                    |                       |                 |            |                             | Solution Custom Options V |
|------------------------------------------|----------------------------------------------------------------------------------------------------|-----------------------|-----------------|------------|-----------------------------|---------------------------|
| Select a list type on the left and start | creating your groups of interest                                                                                                    |                       |                 |            |                             |                           |
| Application                              | New Site List                                                                                                    |                       |                 |            |                             |                           |
| Color                                    |                                                                                                    |                       |                 |            |                             |                           |
| Community                                | Name                                                                                                    | Entries               | Reference Count | Updated By | Last Updated                | Action                    |
| Data Prefix                              | BRANCH                                                                                                    | 5, 10, 15, 20, 30, 35 | 2               | admin      | 07 May 2023 2:51:18 PM CDT  | 000                       |
| Policer                                  | HUB DC Site 50                                                                                                    | 50                    | 2               | admin      | 07 May 2023 2:49:52 PM CDT  | 000                       |
| Prefix                                   | 1100_00_010_00                                                                                                    |                       | -               | <b>BGH</b> | 07 maj 2020 2.10102 f m 001 |                           |
| Site                                     | HUB_DC_Site_40                                                                                                    | 40                    | 0               | admin      | 07 May 2023 2:50:04 PM CDT  | 001                       |
| App Probe Class                          | test_route_map                                                                                                    | 100                   | 2               | admin      | 14 Jul 2023 2:17:15 PM CDT  | 000                       |
| SLA Class                                |                                                                                                    |                       |                 |            |                             |                           |
|                                          | In the second second seco |                       |                 | actionic   | 15 Jul 2022 A:57:49 PM CDT  | / D0                      |
| TLOC                                     | Branch_Block_Traffic                                                                                                    | 10, 100               | 1               | aunin      | 13 301 2023 4.37.45 PM 001  |                           |

Créez une nouvelle liste de préfixes sous les options personnalisées de la stratégie centralisée : le préfixe est requis pour savoir quelle route n'a pas besoin d'être reçue.

| Centralized Policy > Define Lists        | Centralized Policy > Define Lists  |                   |                 |            |                             |        |  |  |  |  |  |
|------------------------------------------|------------------------------------|-------------------|-----------------|------------|-----------------------------|--------|--|--|--|--|--|
| Select a list type on the left and start | t creating your groups of interest |                   |                 |            |                             |        |  |  |  |  |  |
| Application                              | New Prefix List                    |                   |                 |            |                             |        |  |  |  |  |  |
| Color                                    |                                    |                   |                 |            |                             |        |  |  |  |  |  |
| Community                                | Name Entries                       | Internet Protocol | Reference Count | Updated By | Last Updated                | Action |  |  |  |  |  |
| Data Prefix                              | Loopback2_allow 192.168.50.2/32    | IPv4              | 2               | admin      | 12 Jul 2023 11:48:57 AM CDT | 000    |  |  |  |  |  |
| Policer Prefix                           | Loopback2_Block 192.168.50.2/32    | IPv4              | 1               | admin      | 15 Jul 2023 4:58:14 PM CDT  | /00    |  |  |  |  |  |
| Site                                     |                                    |                   |                 |            |                             |        |  |  |  |  |  |
| App Probe Class                          |                                    |                   |                 |            |                             |        |  |  |  |  |  |
| SLA Class                                |                                    |                   |                 |            |                             |        |  |  |  |  |  |
| TLOC                                     |                                    |                   |                 |            |                             |        |  |  |  |  |  |
| VPN                                      |                                    |                   |                 |            |                             |        |  |  |  |  |  |

Créez une topologie sous les options personnalisées de la stratégie centralisée avec un contrôle personnalisé (route et TLOC).

| Add Custom Costrol D  | aliau           |              |                                                                                                    |   |
|-----------------------|-----------------|--------------|----------------------------------------------------------------------------------------------------|---|
| Add Custom Control Po | bildy           |              |                                                                                                    |   |
| Name                  | Block_Loopback2 |              |                                                                                                    |   |
| Description           | Block_Loopback2 |              |                                                                                                    |   |
| (+) Sequence Type     | De              | fault Action |                                                                                                    |   |
| ↑ Drag & drop to re   | eorder          | Reject       | Enabled                                                                                                    |   |
| Default Action        |                 |              | Add Control Policy<br>Route<br>Create a policy to apply on a OMP<br>TLOC<br>Create a policy to apply to TLOCs | × |

Créez une stratégie de routage et appliquez-la à la stratégie centralisée : faites correspondre le préfixe créé précédemment et définissez l'action sur Reject.

| Add Custom Control R                                                                                                    | Policy     |                                                        |                       |                         |                       |                           |                 |          |             |                    |       |
|----------------------------------------------------------------------------------------------------|------------|--------------------------------------------------------|-----------------------|-------------------------|-----------------------|---------------------------|-----------------|----------|-------------|--------------------|-------|
| Name                                                                                                    | Block_Loop | back2                                                  |                       |                         |                       |                           |                 |          |             |                    |       |
| Description                                                                                                    | Block_Loop | aback2                                                 |                       |                         |                       |                           |                 |          |             |                    |       |
| Sequence Typ     Typ      Typ      Typ      Typ | reorder    | Route     Sequence Rule Drag and drag  Protocol IPv4 • | o to re-arrange rules | Expanded Community List | Match<br>OMP Tag Orig | Actions<br>gin Originator | Preference Site | TLOC VPN | Profix List | •                  | Route |
| Default Action                                                                                                    | :          | Match Conditions                                       |                       |                         |                       |                           | Actions         |          |             | 1                  |       |
|                                                                                                    |            | Prefix List                                            |                       |                         |                       | ×                         | Reject          | Enabled  |             |                    |       |
|                                                                                                    |            | Loopback2_Block ×                                      |                       |                         |                       | *                         |                 |          |             |                    |       |
|                                                                                                    |            |                                                        |                       |                         |                       |                           |                 |          |             |                    |       |
|                                                                                                    |            |                                                        |                       |                         |                       |                           |                 |          | Cancel      | ve Match And Actio | ons   |

L'action par défaut doit être Accept car une seule route n'est pas censée être reçue.

| Add Custom Control Po                                                | licy       |                 |  |         |  |  |  |  |
|----------------------------------------------------------------------|------------|-----------------|--|---------|--|--|--|--|
| Name                                                                 | Block_Loop | llock_Loopback2 |  |         |  |  |  |  |
| Description                                                          | Block_Loop |                 |  |         |  |  |  |  |
| Sequence Type     Type     type     type     Type     Type     Route | order      | Default Action  |  | Enabled |  |  |  |  |
| Default Action                                                       |            |                 |  |         |  |  |  |  |
|                                                                      |            |                 |  |         |  |  |  |  |

Nécessité d'appliquer cette stratégie en sortie pour les sites de destination donnés, car cette direction est du point de vue de vSmart.

| Centralized Policy > Add Policy                 |  |  |  |  |  |  |  |  |  |  |
|-------------------------------------------------|--|--|--|--|--|--|--|--|--|--|
|                                                 |  |  |  |  |  |  |  |  |  |  |
|                                                 |  |  |  |  |  |  |  |  |  |  |
| Block_Loopback2_Branch_Sites                    |  |  |  |  |  |  |  |  |  |  |
| Policy Description Block_Loopback2_Branch_Sites |  |  |  |  |  |  |  |  |  |  |
|                                                 |  |  |  |  |  |  |  |  |  |  |
|                                                 |  |  |  |  |  |  |  |  |  |  |
| CUSTOM CONTROL                                  |  |  |  |  |  |  |  |  |  |  |
|                                                 |  |  |  |  |  |  |  |  |  |  |
|                                                 |  |  |  |  |  |  |  |  |  |  |
|                                                 |  |  |  |  |  |  |  |  |  |  |
|                                                 |  |  |  |  |  |  |  |  |  |  |
|                                                 |  |  |  |  |  |  |  |  |  |  |

Aperçu : voici à quoi ressemble la configuration une fois la stratégie centralisée créée.

```
Centralized Policy>Edit PolicyConfig PreviewConfig Diff
```

```
viptela-policy:policy
 control-policy Block_Loopback2
    sequence 1
     match route
      prefix-list Loopback2_Block
     I
     action reject
  default-action accept
 lists
  prefix-list Loopback2_Block
   ip-prefix 192.168.50.2/32
  I
  site-list Branch_Block_Traffic
   site-id 10
   site-id 100
 i
I
apply-policy
 site-list Branch_Block_Traffic
  control-policy Block_Loopback2 out
```

I

Generating output, this might take time, please wait ... Code: С -> chosen Ι -> installed Red -> redistributed Rej -> rejected L -> looped -> resolved R S -> stale Ext -> extranet Inv -> invalid Stg -> staged IA -> On-demand inactive -> TLOC unresolved U PATH

| VPN                   | PREFIX                                                           | FROM PEER                                      | ID                     | LABEL                        | STATUS                               | ТҮРЕ                                                          | TLOC IP                                                  | COLOR                                     |
|-----------------------|------------------------------------------------------------------|------------------------------------------------|------------------------|------------------------------|--------------------------------------|---------------------------------------------------------------|----------------------------------------------------------|-------------------------------------------|
| 1<br>1<br>1<br>1<br>1 | 0.0.0.0/0<br>172.20.0.0/24<br>192.168.40.2/32<br>192.168.50.2/32 | 10.10.10.2<br>10.10.10.2<br>0.0.0.0<br>0.0.0.0 | 123<br>124<br>68<br>68 | 1004<br>1003<br>1004<br>1004 | C,I,R<br>C,I,R<br>C,Red,R<br>C,Red,R | installed<br>installed<br>installed<br>installed<br>installed | 10.10.10.60<br>10.10.10.65<br>10.10.10.40<br>10.10.10.40 | biz-i<br>biz-i<br>biz-i<br>biz-i<br>biz-i |

ATTRIBUTE

```
cEdge_Site40#
```

Les routes connectées se trouvent dans RIB.

cEdge\_Site40#show ip route vrf 1 Routing Table: 1 Codes: L - local, C - connected, S - static, R - RIP, M - mobile, B - BGP D - EIGRP, EX - EIGRP external, O - OSPF, IA - OSPF inter area N1 - OSPF NSSA external type 1, N2 - OSPF NSSA external type 2 E1 - OSPF external type 1, E2 - OSPF external type 2, m - OMP n - NAT, Ni - NAT inside, No - NAT outside, Nd - NAT DIA i - IS-IS, su - IS-IS summary, L1 - IS-IS level-1, L2 - IS-IS level-2 ia - IS-IS inter area, \* - candidate default, U - per-user static route H - NHRP, G - NHRP registered, g - NHRP registration summary o - ODR, P - periodic downloaded static route, 1 - LISP a - application route + - replicated route, % - next hop override, p - overrides from PfR & - replicated local route overrides by connected Gateway of last resort is 10.10.10.60 to network 0.0.0.0 0.0.0.0/0 [251/0] via 10.10.10.60, 20:25:46, Sdwan-system-intf m\* 172.20.0.0/24 is subnetted, 1 subnets 172.20.0.0 [251/0] via 10.10.10.65, 20:25:46, Sdwan-system-intf m

```
192.168.40.0/32 is subnetted, 1 subnets
C 192.168.40.2 is directly connected, Loopback1
192.168.50.0/32 is subnetted, 1 subnets
```

```
C 192.168.50.2 is directly connected, Loopback2
```

```
cEdge_Site40#
```

Avec la commande show ip protocols vrf 1, vous pouvez vérifier quelles routes sont par défaut redistribuées dans OMP.

Ici, 192.168.40.2 n'est pas redistribué vers OMP, une fois le modèle de périphérique envoyé avec succès. Puisque 192.168.50.2 est uniquement autorisé dans le cadre de la stratégie localisée.

| cEd | ge_ | Site40#show sdwan om | p routes      |            |       |         |           |             |       |
|-----|-----|----------------------|---------------|------------|-------|---------|-----------|-------------|-------|
| Gen | era | ting output, this mi | ght take time | , please w | vait  |         |           |             |       |
| Cod | e:  |                      |               |            |       |         |           |             |       |
| С   | ->  | chosen               |               |            |       |         |           |             |       |
| I   | ->  | installed            |               |            |       |         |           |             |       |
| Red | ->  | redistributed        |               |            |       |         |           |             |       |
| Rej | ->  | rejected             |               |            |       |         |           |             |       |
| L   | ->  | looped               |               |            |       |         |           |             |       |
| R   | ->  | resolved             |               |            |       |         |           |             |       |
| S   | ->  | stale                |               |            |       |         |           |             |       |
| Ext | ->  | extranet             |               |            |       |         |           |             |       |
| Inv | ->  | invalid              |               |            |       |         |           |             |       |
| Stg | ->  | staged               |               |            |       |         |           |             |       |
| IA  | ->  | On-demand inactive   |               |            |       |         |           |             |       |
| U   | ->  | TLOC unresolved      |               |            |       |         |           |             |       |
|     |     |                      |               | PATH       |       |         | ATTRIBUTE |             |       |
| VPN |     | PREFIX               | FROM PEER     | ID         | LABEL | STATUS  | TYPE      | TLOC IP     | COLOF |
|     |     |                      |               |            |       |         |           |             |       |
| 1   |     | 0.0.0/0              | 10.10.10.2    | 123        | 1004  | C,I,R   | installed | 10.10.10.60 | biz-i |
| 1   |     | 172.20.0.0/24        | 10.10.10.2    | 124        | 1003  | C,I,R   | installed | 10.10.10.65 | biz-i |
| 1   |     | 192.168.50.2/32      | 0.0.0.0       | 68         | 1004  | C,Red,R | installed | 10.10.10.40 | biz-i |

cEdge\_Site40#

Le résultat suivant capture la table de routage vrf 1 et 192.168.40.2 se trouve dans RIB.

```
cEdge_Site40#show ip route vrf 1
Routing Table: 1
Codes: L - local, C - connected, S - static, R - RIP, M - mobile, B - BGP
       D - EIGRP, EX - EIGRP external, O - OSPF, IA - OSPF inter area
       N1 - OSPF NSSA external type 1, N2 - OSPF NSSA external type 2
       E1 - OSPF external type 1, E2 - OSPF external type 2, m - OMP
       n - NAT, Ni - NAT inside, No - NAT outside, Nd - NAT DIA
       i - IS-IS, su - IS-IS summary, L1 - IS-IS level-1, L2 - IS-IS level-2
       ia - IS-IS inter area, * - candidate default, U - per-user static route
       H - NHRP, G - NHRP registered, g - NHRP registration summary
       o - ODR, P - periodic downloaded static route, 1 - LISP
       a - application route
       + - replicated route, % - next hop override, p - overrides from PfR
       & - replicated local route overrides by connected
Gateway of last resort is 10.10.10.60 to network 0.0.0.0
      0.0.0.0/0 [251/0] via 10.10.10.60, 00:09:43, Sdwan-system-intf
m*
      172.20.0.0/24 is subnetted, 1 subnets
         172.20.0.0 [251/0] via 10.10.10.65, 00:09:43, Sdwan-system-intf
m
      192.168.40.0/32 is subnetted, 1 subnets
С
         192.168.40.2 is directly connected, Loopback1
      192.168.50.0/32 is subnetted, 1 subnets
```

192.168.50.2 is directly connected, Loopback2

```
cEdge_Site40#
```

С

### Modèle de module complémentaire CLI

Selon la configuration actuelle, les routes OSPF externes et internes sont redistribuées dans OMP.

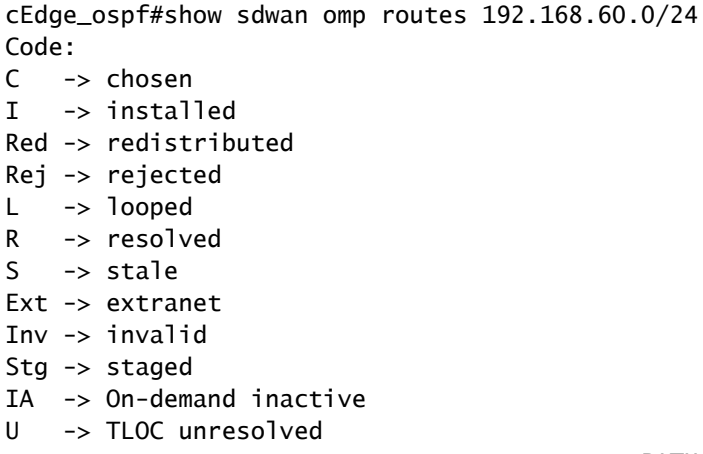

| VPN   |     | PREFIX              | FROM PEER         | ID   | LABEL | STATUS  | TYPE      | TLOC IP      | COLOR |
|-------|-----|---------------------|-------------------|------|-------|---------|-----------|--------------|-------|
| 1     |     | 192.168.60.0/24     | 0.0.0.0           | 75   | 1003  | C,Red,R | installed | 10.10.10.100 | gold  |
| cEdge | e_c | ospf#show sdwan omp | routes 172.16.16. | 0/24 |       |         |           |              |       |
| Code  | :   |                     |                   |      |       |         |           |              |       |
| C ·   | ->  | chosen              |                   |      |       |         |           |              |       |
| Ι·    | ->  | installed           |                   |      |       |         |           |              |       |
| Red · | ->  | redistributed       |                   |      |       |         |           |              |       |
| Rej · | ->  | rejected            |                   |      |       |         |           |              |       |
| L ·   | ->  | looped              |                   |      |       |         |           |              |       |
| R ·   | ->  | resolved            |                   |      |       |         |           |              |       |
| S -   | ->  | stale               |                   |      |       |         |           |              |       |
| Ext · | ->  | extranet            |                   |      |       |         |           |              |       |
| Inv · | ->  | invalid             |                   |      |       |         |           |              |       |
| Stg · | ->  | staged              |                   |      |       |         |           |              |       |
| IA ·  | ->  | On-demand inactive  |                   |      |       |         |           |              |       |
| U-    | ->  | TLOC unresolved     |                   |      |       |         |           |              |       |
|       |     |                     |                   | PATH |       |         | ATTRIBUTE |              |       |
| VPN   |     | PREFIX              | FROM PEER         | ID   | LABEL | STATUS  | ТҮРЕ      | TLOC IP      | COLOR |
| 1     |     | 172.16.16.0/24      | 0.0.0.0           | 75   | 1003  | C,Red,R | installed | 10.10.10.100 | gold  |
|       |     |                     |                   |      |       |         |           |              |       |

```
cEdge_ospf#
```

La sortie suivante capture la table de routage ospf vrf 1 et les routes OSPF externe et interne se trouvent dans RIB.

```
cEdge_ospf#show ip route vrf 1 ospf
Routing Table: 1
Codes: L - local, C - connected, S - static, R - RIP, M - mobile, B - BGP
      D - EIGRP, EX - EIGRP external, O - OSPF, IA - OSPF inter area
      N1 - OSPF NSSA external type 1, N2 - OSPF NSSA external type 2
      E1 - OSPF external type 1, E2 - OSPF external type 2, m - OMP
      n - NAT, Ni - NAT inside, No - NAT outside, Nd - NAT DIA
      i - IS-IS, su - IS-IS summary, L1 - IS-IS level-1, L2 - IS-IS level-2
      ia - IS-IS inter area, * - candidate default, U - per-user static route
      H - NHRP, G - NHRP registered, g - NHRP registration summary
      o - ODR, P - periodic downloaded static route, 1 - LISP
       a - application route
       + - replicated route, % - next hop override, p - overrides from PfR
       & - replicated local route overrides by connected
Gateway of last resort is 10.10.10.60 to network 0.0.0.0
     172.16.0.0/24 is subnetted, 1 subnets
         172.16.16.0 [110/20] via 192.168.70.3, 00:14:04, GigabitEthernet0/0/1
0 E2
0 IA 192.168.60.0/24 [110/2] via 192.168.70.3, 01:07:51, GigabitEthernet0/0/1
```

cEdge\_ospf#

1. Après le filtrage avec route-map pour redistribuer uniquement les routes internes, la route externe OSPF n'est plus redistribuée dans OMP.

| 1     |          | 192.168.60.0/24     | 0.0.0.0           | 75    | 1003  | C,Red,R | installed | 10.10.10.100 | gold  |
|-------|----------|---------------------|-------------------|-------|-------|---------|-----------|--------------|-------|
| VPN   |          | PREFIX              | FROM PEER         | ID    | LABEL | STATUS  | ТҮРЕ      | TLOC IP      | COLOR |
|       |          |                     |                   | PATH  |       |         | ATTRIBUTE |              |       |
| U -   | ->       | TLOC unresolved     |                   |       |       |         |           |              |       |
| IA -  | ->       | On-demand inactive  |                   |       |       |         |           |              |       |
| Stg - | ->       | staged              |                   |       |       |         |           |              |       |
| Inv · | ->       | invalid             |                   |       |       |         |           |              |       |
| Ext · | ->       | extranet            |                   |       |       |         |           |              |       |
| S -   | ->       | stale               |                   |       |       |         |           |              |       |
| R-    | ->       | resolved            |                   |       |       |         |           |              |       |
| Ŀ.    | ->       | looped              |                   |       |       |         |           |              |       |
| Rej · | ->       | rejected            |                   |       |       |         |           |              |       |
| Red - | ->       | redistributed       |                   |       |       |         |           |              |       |
| I.    | ->       | installed           |                   |       |       |         |           |              |       |
| C -   | ->       | chosen              |                   |       |       |         |           |              |       |
| Code  | e_c<br>: |                     | 100103 152.100.00 | .0/24 |       |         |           |              |       |
| cEday | <u>م</u> | snf#show_sdwan_omn  | routes 192 168 60 | 0/24  |       |         |           |              |       |
| % No  | รเ       | uch element exists. |                   |       |       |         |           |              |       |
| cEdge | e_c      | ospf#show sdwan omp | routes 172.16.16. | 0/24  |       |         |           |              |       |

cEdge\_ospf

La sortie suivante capture la table de routage ospf vrf 1 et les routes OSPF externe et interne se trouvent dans RIB.

cEdge\_ospf#show ip route vrf 1 ospf Routing Table: 1 Codes: L - local, C - connected, S - static, R - RIP, M - mobile, B - BGP D - EIGRP, EX - EIGRP external, 0 - OSPF, IA - OSPF inter area N1 - OSPF NSSA external type 1, N2 - OSPF NSSA external type 2 E1 - OSPF external type 1, E2 - OSPF external type 2, m - OMP n - NAT, Ni - NAT inside, No - NAT outside, Nd - NAT DIA i - IS-IS, su - IS-IS summary, L1 - IS-IS level-1, L2 - IS-IS level-2 ia - IS-IS inter area, \* - candidate default, U - per-user static route H - NHRP, G - NHRP registered, g - NHRP registration summary o - ODR, P - periodic downloaded static route, 1 - LISP a - application route + - replicated route, % - next hop override, p - overrides from PfR & - replicated local route overrides by connected Gateway of last resort is 10.10.10.60 to network 0.0.00

172.16.0.0/24 is subnetted, 1 subnets 0 E2 172.16.16.0 [110/20] via 192.168.70.3, 00:09:12, GigabitEthernet0/0/1 0 IA 192.168.60.0/24 [110/2] via 192.168.70.3, 01:02:59, GigabitEthernet0/0/1

cEdge\_ospf#

2. Après le filtrage avec route-map pour redistribuer uniquement les routes externes, la route interne OSPF n'est plus redistribuée dans OMP.

| 1      | 172.16.16.0/24                  | 0.0.0.0                               | 75      | 1003  | C,Red,R | installed | 10.10.10.100 | gold  |
|--------|---------------------------------|---------------------------------------|---------|-------|---------|-----------|--------------|-------|
| VPN    | PREFIX                          | FROM PEER                             | ID      | LABEL | STATUS  | ТҮРЕ      | TLOC IP      | COLOR |
|        |                                 |                                       | PATH    |       |         | ATTRIBUTE |              |       |
| U -:   | <pre>&gt; TLOC unresolved</pre> |                                       |         |       |         |           |              |       |
| IA ->  | > On-demand inactive            | 2                                     |         |       |         |           |              |       |
| Stg -> | > staged                        |                                       |         |       |         |           |              |       |
| Inv -> | > invalid                       |                                       |         |       |         |           |              |       |
| Ext -> | > extranet                      |                                       |         |       |         |           |              |       |
| S -:   | > stale                         |                                       |         |       |         |           |              |       |
| R -:   | <pre>&gt; resolved</pre>        |                                       |         |       |         |           |              |       |
| L ->   | > looped                        |                                       |         |       |         |           |              |       |
| Rei -: | <pre>&gt; rejected</pre>        |                                       |         |       |         |           |              |       |
| Red -: | <pre>&gt; redistributed</pre>   |                                       |         |       |         |           |              |       |
| T -:   | > installed                     |                                       |         |       |         |           |              |       |
| Coue.  | chosen                          |                                       |         |       |         |           |              |       |
| CEdge  | _ospt#snow sawan omp            | o routes 172.16.1                     | .6.0/24 |       |         |           |              |       |
| cEdaa  | ospf#show_sdwan_om              | $r_{0,1}$                             | 6 0/24  |       |         |           |              |       |
| % No s | such element exists.            | · · · · · · · · · · · · · · · · · · · | ,       |       |         |           |              |       |
| cEdge  | ospf#show sdwan omm             | o routes 192.168.                     | 60.0/24 |       |         |           |              |       |
|        |                                 |                                       |         |       |         |           |              |       |

cEdge\_ospf#

La sortie suivante capture la table de routage OSPF vrf 1 et les routes OSPF externe et interne se trouvent dans RIB.

cEdge\_ospf#show ip route vrf 1 ospf Routing Table: 1 Codes: L - local, C - connected, S - static, R - RIP, M - mobile, B - BGP D - EIGRP, EX - EIGRP external, O - OSPF, IA - OSPF inter area N1 - OSPF NSSA external type 1, N2 - OSPF NSSA external type 2 E1 - OSPF external type 1, E2 - OSPF external type 2, m - OMP n - NAT, Ni - NAT inside, No - NAT outside, Nd - NAT DIA i - IS-IS, su - IS-IS summary, L1 - IS-IS level-1, L2 - IS-IS level-2 ia - IS-IS inter area, \* - candidate default, U - per-user static route H - NHRP, G - NHRP registered, g - NHRP registration summary o - ODR, P - periodic downloaded static route, 1 - LISP a - application route + - replicated route, % - next hop override, p - overrides from PfR & - replicated local route overrides by connected

Gateway of last resort is 10.10.10.60 to network 0.0.0.0

172.16.0.0/24 is subnetted, 1 subnets 0 E2 172.16.16.0 [110/20] via 192.168.70.3, 00:02:16, GigabitEthernet0/0/1 0 IA 192.168.60.0/24 [110/2] via 192.168.70.3, 00:56:03, GigabitEthernet0/0/1

### Politique de contrôle centralisé

Par défaut, toutes les routes connectées sont redistribuées dans OMP à partir du site 40 (Focus sur 192.168.50.2/32).

| 1    |              | 192.168.50.2/32               | 0.0.0.0           | 68      | 1004  | C,Red,R | installed | 10.10.10.40 | biz-i |
|------|--------------|-------------------------------|-------------------|---------|-------|---------|-----------|-------------|-------|
| VPN  |              | PREFIX                        | FROM PEER         | ID      | LABEL | STATUS  | ТҮРЕ      | TLOC IP     | COLOF |
|      |              |                               |                   | PATH    |       |         | ATTRIBUTE |             |       |
| U    | ->           | TLOC unresolved               |                   |         |       |         |           |             |       |
| IA   | ->           | On-demand inactive            |                   |         |       |         |           |             |       |
| Stg  | ->           | staged                        |                   |         |       |         |           |             |       |
| Inv  | ->           | invalid                       |                   |         |       |         |           |             |       |
| Ext  | ->           | extranet                      |                   |         |       |         |           |             |       |
| S    | ->           | stale                         |                   |         |       |         |           |             |       |
| R    | ->           | resolved                      |                   |         |       |         |           |             |       |
| L    | ->           | looped                        |                   |         |       |         |           |             |       |
| Rei  | ->           | rejected                      |                   |         |       |         |           |             |       |
| Red  | ->           | redistributed                 |                   |         |       |         |           |             |       |
| т    | ->           | installed                     |                   |         |       |         |           |             |       |
| Cour | e:<br>_\     | chocon                        |                   |         |       |         |           |             |       |
| CEdg | ge_:         | Site40#show sdwan om          | p routes 192.168. | 50.2/32 |       |         |           |             |       |
|      |              |                               |                   |         |       |         |           |             |       |
| cEdg | ge_9<br>te-7 | Site40#show sdwan ru<br>id 40 | nning-contig   i  | site    |       |         |           |             |       |
|      |              |                               |                   |         |       |         |           |             |       |

cEdge\_Site40#

Les sites 10 et 100 reçoivent la route du protocole OMP.

cEdge\_Site10#show sdwan running-config | i site site-id 10 cEdge\_Site10#show sdwan omp routes 192.168.50.2/32 Code: С -> chosen I -> installed Red -> redistributed Rej -> rejected -> looped L -> resolved R S -> stale Ext -> extranet Inv -> invalid Stg -> staged

IA -> On-demand inactive

| U -                                                                                                  | <pre>&gt; TLOC unresolved</pre>                                                                                                    |                                            | PATH |       |        | ATTRIBUTE |             |       |
|----------------------------------------------------------------------------------------------------|----------------------------------------------------------------------------------------------------|--------------------------------------------|------|-------|--------|-----------|-------------|-------|
| VPN                                                                                                  | PREFIX                                                                                                    | FROM PEER                                  | ID   | LABEL | STATUS | ТҮРЕ      | TLOC IP     | COLOR |
| 1                                                                                                    | 192.168.50.2/32                                                                                                    | 10.10.10.2                                 | 32   | 1004  | C,I,R  | installed | 10.10.10.40 | biz-i |
| cEdge                                                                                                | e_Site10#                                                                                                    |                                            |      |       |        |           |             |       |
| cEdge<br>site                                                                                        | e_ospf#show sdwan ru<br>e-id 1<br>e ospf#show sdwan om                                                                                                    | nning-config   i<br>00<br>p routes 192.168 | site |       |        |           |             |       |
| Code:<br>C -<br>I -<br>Red -<br>Rej -<br>L -<br>R -<br>S -<br>Ext -<br>Inv -<br>Stg -<br>IA -<br>U - | <pre>&gt;&gt; chosen<br/>&gt;&gt; installed<br/>&gt;&gt; redistributed<br/>&gt;&gt; rejected<br/>&gt;&gt; looped<br/>&gt;&gt; resolved<br/>&gt;&gt; stale<br/>&gt;&gt; extranet<br/>&gt;&gt; invalid<br/>&gt;&gt; staged<br/>&gt;&gt; On-demand inactived</pre> | e                                          |      |       |        |           |             |       |
|                                                                                                    |                                                                                                    |                                            | PATH |       |        | ATTRIBUTE |             |       |
| VPN                                                                                                  | PREFIX                                                                                                    | FROM PEER                                  | ID   | LABEL | STATUS | TYPE      | TLOC IP     | COLOR |
| 1                                                                                                    | 192.168.50.2/32                                                                                                    | 10.10.10.2                                 | 73   | 1004  | C,I,R  | installed | 10.10.10.40 | biz-i |

cEdge\_ospf#

1. Une fois la stratégie centralisée envoyée à vSmart, le site 40 redistribue toujours 192.168.50.2 dans OMP et vSmart la reçoit.

cEdge\_Site40#show sdwan running-config | i site site-id 40 cEdge\_Site40#show sdwan omp routes 192.168.50.2/32 Generating output, this might take time, please wait ... Code: С -> chosen -> installed Ι Red -> redistributed Rej -> rejected -> looped L -> resolved R S -> stale Ext -> extranet

| Inv | -> | invalid            |
|-----|----|--------------------|
| Stg | -> | staged             |
| IA  | -> | On-demand inactive |
| U   | -> | TLOC unresolved    |

|     |                 |           | РАТН |       |         | ATTRIBUTE |             |       |
|-----|-----------------|-----------|------|-------|---------|-----------|-------------|-------|
| VPN | PREFIX          | FROM PEER | ID   | LABEL | STATUS  | ТҮРЕ      | TLOC IP     | COLOF |
| 1   | 192.168.50.2/32 | 0.0.0.0   | 68   | 1004  | C,Red,R | installed | 10.10.10.40 | biz-i |

cEdge\_Site40#

| rcdr | ı la | ab vSmart# | show   | omp  | routes | 192.168 | .50.2/32 |
|------|------|------------|--------|------|--------|---------|----------|
| Code | e:   | <u></u>    | 001    | emp  |        |         | ,        |
| С    | ->   | chosen     |        |      |        |         |          |
| I    | ->   | installed  |        |      |        |         |          |
| Red  | ->   | redistribu | uted   |      |        |         |          |
| Rej  | ->   | rejected   |        |      |        |         |          |
| L    | ->   | looped     |        |      |        |         |          |
| R    | ->   | resolved   |        |      |        |         |          |
| S    | ->   | stale      |        |      |        |         |          |
| Ext  | ->   | extranet   |        |      |        |         |          |
| Inv  | ->   | invalid    |        |      |        |         |          |
| Stg  | ->   | staged     |        |      |        |         |          |
| IA   | ->   | On-demand  | inact  | tive |        |         |          |
| U    | ->   | TLOC unres | solved | ł    |        |         |          |
|      |      |            |        |      |        |         |          |

|     |                 |             | РАТН |       |        | ATTRIBUTE |             |       |
|-----|-----------------|-------------|------|-------|--------|-----------|-------------|-------|
| VPN | PREFIX          | FROM PEER   | ID   | LABEL | STATUS | TYPE      | TLOC IP     | COLOR |
| 1   | 192.168.50.2/32 | 10.10.10.40 | 68   | 1004  | C,R    | installed | 10.10.10.40 | biz-i |

rcdn\_lab\_vSmart#

Cependant, les sites 10 et 100 ne reçoivent pas cette route particulière.

cEdge\_Site10#show sdwan running-config | i site site-id 10

cEdge\_Site10#show sdwan omp routes 192.168.50.2/32
% No such element exists.

cEdge\_Site10#

cEdge\_ospf#show sdwan running-config | i site site-id 100

cEdge\_ospf#show sdwan omp routes 192.168.50.2/32 % No such element exists.

cEdge\_ospf#

2. Une fois la stratégie centralisée envoyée à vSmart, le site 40 redistribue toujours 192.168.50.2 dans OMP, mais vSmart la rejette, ce qui la rend invalide.

```
rcdn_lab_vSmart# show omp routes 192.168.50.2/32
Code:
C -> chosen
I -> installed
Red -> redistributed
Rej -> rejected
   -> looped
L
  -> resolved
R
S
   -> stale
Ext -> extranet
Inv -> invalid
Stg -> staged
IA -> On-demand inactive
U -> TLOC unresolved
```

|     |                 |             | PATH |       |           | ATTRIBUTE |             |       |
|-----|-----------------|-------------|------|-------|-----------|-----------|-------------|-------|
| VPN | PREFIX          | FROM PEER   | ID   | LABEL | STATUS    | TYPE      | TLOC IP     | COLOR |
| 1   | 192.168.50.2/32 | 10.10.10.40 | 68   | 1004  | Rej,R,Inv | installed | 10.10.10.40 | biz-i |

rcdn\_lab\_vSmart#

Les sites 10 et 100 ne reçoivent pas cette route particulière.

cEdge\_Site10#show sdwan running-config | i site site-id 10

cEdge\_Site10#show sdwan omp routes 192.168.50.2/32
% No such element exists.

cEdge\_Site10#

cEdge\_ospf#show sdwan running-config | i site site-id 100

cEdge\_ospf#show sdwan omp routes 192.168.50.2/32
% No such element exists.

cEdge\_ospf#

### Informations connexes

<u>Assistance technique et téléchargements Cisco</u>

### À propos de cette traduction

Cisco a traduit ce document en traduction automatisée vérifiée par une personne dans le cadre d'un service mondial permettant à nos utilisateurs d'obtenir le contenu d'assistance dans leur propre langue.

Il convient cependant de noter que même la meilleure traduction automatisée ne sera pas aussi précise que celle fournie par un traducteur professionnel.